# Отчет Вскрытия терминала. СКАУТ-Эксплорер 3.5

Перед началом работы с отчетом Вскрытие терминала необходимо настроить логический датчик Вскрытие терминала.

## Предварительная настройка датчиков

Перед началом построения отчета необходимо настроить датчик Вскрытия терминала:

- На главной панели инструментов выбираем Настройки -> Датчики
- Во вкладке Датчики добавляем датчик Вскрытия терминала
- Определяем для него порт, с которого будут идти данные. На всех терминалах это 14 дискретный вход
- После выполнения всех действий нажимаем ОК.

### Построение отчета

После настройки логического датчика переходим к построению отчета. На главной панели инструментов выбираем **Мастер построения отчетов**. В списке доступных отчетов выбираем интересующий отчет **Вскрытия терминала**. Перед построением отчета необходимо выбрать интересующий временной период и транспортное средство или группу транспортных средств. Кнопка **Построить отчет** инициирует построение отчета.

Рисунок 2 - Настройка отчета Вскрытия терминала

#### Результат построения отчета

В результате обработки данных, будет выведен отчет о вскрытиях терминала.

## Рисунок 3 – Пример отчета Вскрытия терминала

Отчет содержит следующие данные:

- Период отчета время, взятое для анализа;
- Объект название транспортного средства (гос. номер), по которому построен отчет;
- Дата/Время дата и время, в которое произошло срабатывание датчика вскрытия терминала;
- Место место, в котором произошло вскрытие терминала.

Обратите внимание! Если за выбранный период не происходило срабатываний по датчику Вскрытия терминла, то в столбце Дата/Время будут указанные текущие данные, а в столбце Место – не было вскрытий.